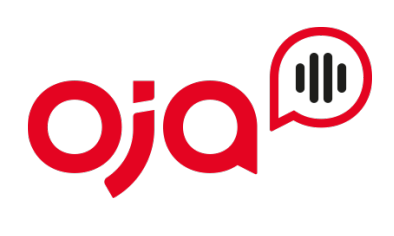

## **PhoneSuite CTI Client Installation**

## Installation

Entpacken Sie das Setup-ZIP-Archiv und starten Sie anschließend die setup.exe.

| Name 🔺             | Größe                               | Тур          |
|--------------------|-------------------------------------|--------------|
| 퉬 bin              | Dateiordner                         |              |
| 퉬 lang             | Dateiordner                         |              |
| 퉬 workingDir       |                                     | Dateiordner  |
| 🚡 setup.exe        | 44 KB                               | Anwendung    |
| 🗿 setup.ini        | 1,21 KB Konfigurationseinstellungen |              |
| 🔮 version_info.xml | 167 Bytes                           | XML-Dokument |

Im Setup-Startdialog klicken Sie auf [Weiter >]. Im folgenden Dialog ist die Lizenz-Vereinbarung zu bestätigen.

Setup Dialog "Programmverzeichnis"

| Setup - PhoneSuite_CTI_Client 3.0.008                                   |                                 |
|-------------------------------------------------------------------------|---------------------------------|
| Programmverzeichnis wählen                                              |                                 |
| Programmverzeichnis:<br>C:\Program Files (x86)\PhoneSuite_CTI_Client\   |                                 |
| In dieses Verzeichnis werden alle Programm-Dateien kopiert.             |                                 |
| Das Verzeichnis existiert noch nicht.<br>Verzeichnis wird neu angelegt. |                                 |
| Voreinstellungen: setup.ini                                             | <zurück td="" wei<=""></zurück> |

Es sollte möglichst das vorgeschlagene Programmverzeichnis verwendet werden.

Setup Dialog "User"

| Setup - PhoneSuite_CTI_Client 3.0.008 |              |
|---------------------------------------|--------------|
| Solution Nutzer                       |              |
| Anwendung installieren für:           |              |
| Voreinstellungen: setup.ini           | < Zurück Wei |

Hier legen Sie fest, ob die Anwendung nur für den aktuellen Nutzer installiert werden soll oder für alle Nutzer. Dies hat auch Einfluss, ob später die Programmverknüpfungen im Autostart und Desktop für den aktuellen Nutzer oder Alle angelegt werden.

Setup Dialog "Arbeitsverzeichnis / Konfigurationsverzeichnis"

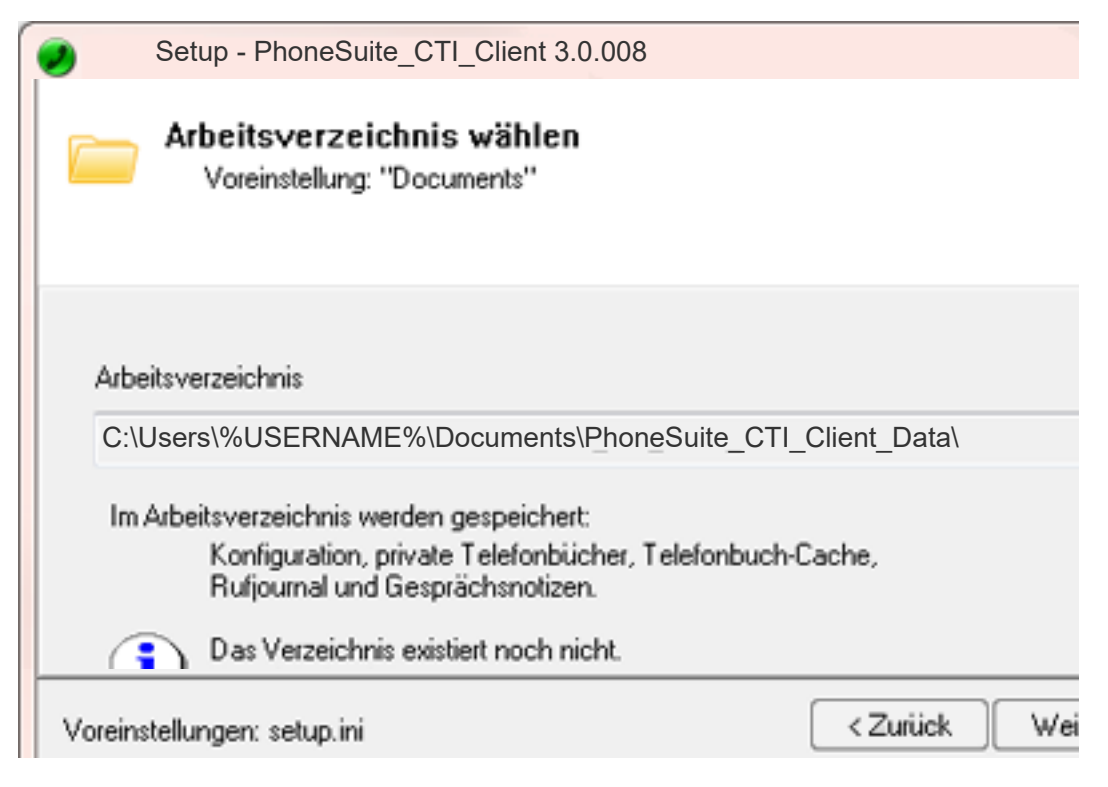

Die Grundeinstellung ist "%EIGENE\_DATEIEN%\PhoneSuite\_CTI\_Client\_Data". Alternativ kann das Arbeitsverzeichnis auch unter "Anwendungsdaten" oder einem persönlichen Netzlaufwerk erstellt werden.

Hinweise: Jeder Nutzer benötigt sein eigenes Arbeitsverzeichnis. Ein Arbeitsverzeichnis darf nicht von mehreren Nutzern gleichzeitig verwenden werden.

Setup Dialog "Lizenz"

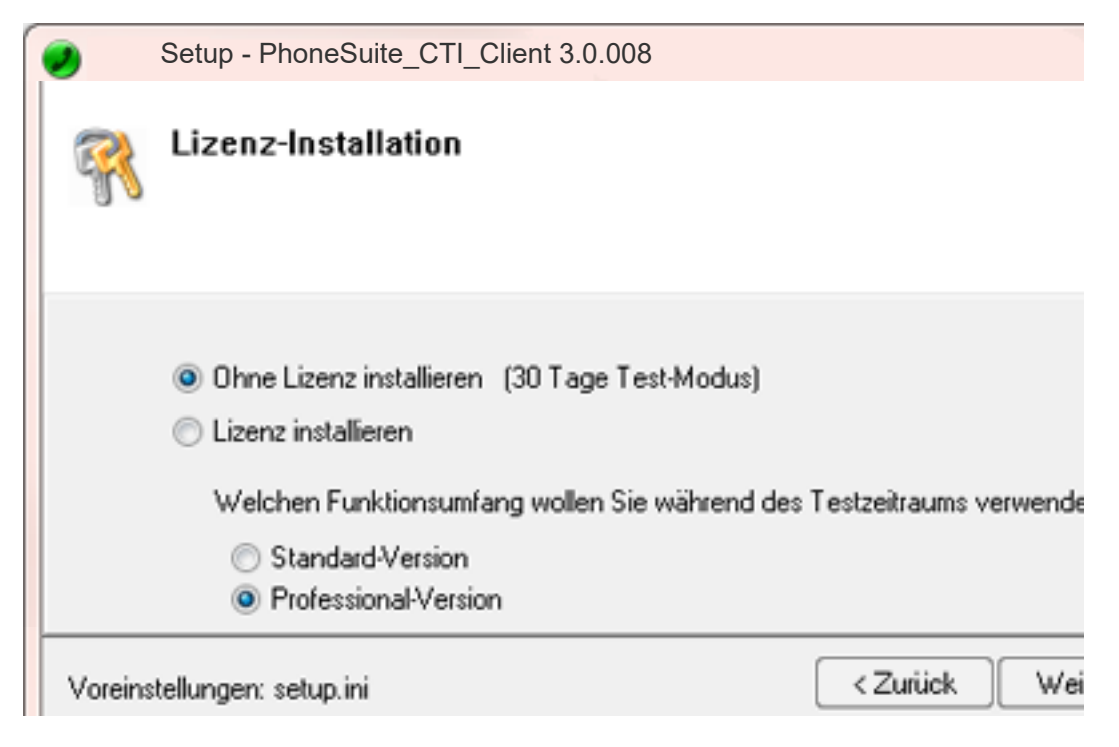

Wenn Sie bereits einen Lizenzschlüssel haben, können Sie diesen hier eingeben. Alternativ installieren Sie "Ohne Lizenz" mit 30 Tage Testzeitraum.

Setup Dialog "Komponenten"

| 0       | Setup - PhoneSuite_CTI_Client 3.0.008                                                                                                    |                                         |
|---------|----------------------------------------------------------------------------------------------------|-----------------------------------------|
| •       | Optionale Komponenten                                                                                                    |                                         |
|         | <ul> <li>ActiveX Telefonie-Komponente install</li> <li>Kann z.B. in ein Formular von MS Access eingebur</li> <li>Wird f ür Anbindung an CRM 'workfor all' benötigt.</li> <li>Outlook Telefonie Add-In installieren</li> </ul> | <b>ieren</b><br>nden werden.            |
| Voreins | stellungen: setup.ini                                                                                                    | <ul> <li>Zurück</li> <li>Wei</li> </ul> |

Die "ActiveX Telefonie-Komponente" ist nur für spezielle Anwendungsfälle notwendig.

Das "Outlook-Addin" erstellt einen speziellen Wähl-Button im Outlook, um einfach aus E-Mails oder Kontakten anzurufen.

Der "CTI Client TAPI-Connector" stellt im System ein TAPI-Gerät bereit, das optional in anderen TAPI-Anwendungen eingebunden werden kann.

Setup - PhoneSuite\_CTI\_Client 3.0.008
 Programm-Verknüpfungen
 Programme
 Desktop
 Autostart
 Minimierte Anwendung im Tray anzeigen

Setup Dialog "Verknüpfungen"

Hinweis: Der System-Tray ist der rechte Bereich der Windows-Tastleiste.

Mit [Fertigstellen] wird die Installation ausgeführt.

## **TAPI-Gerät konfigurieren**

## TAPI-Gerät auswählen

Wählen Sie im CTI Client Optionen > PhoneDialog (TAPI-Gerät)...

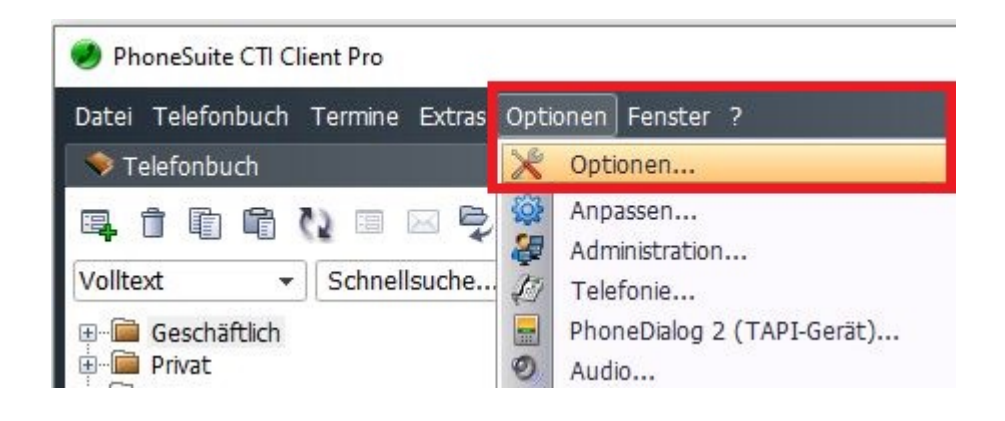

...und anschließend auf Neuen PhoneDialog erstellen.

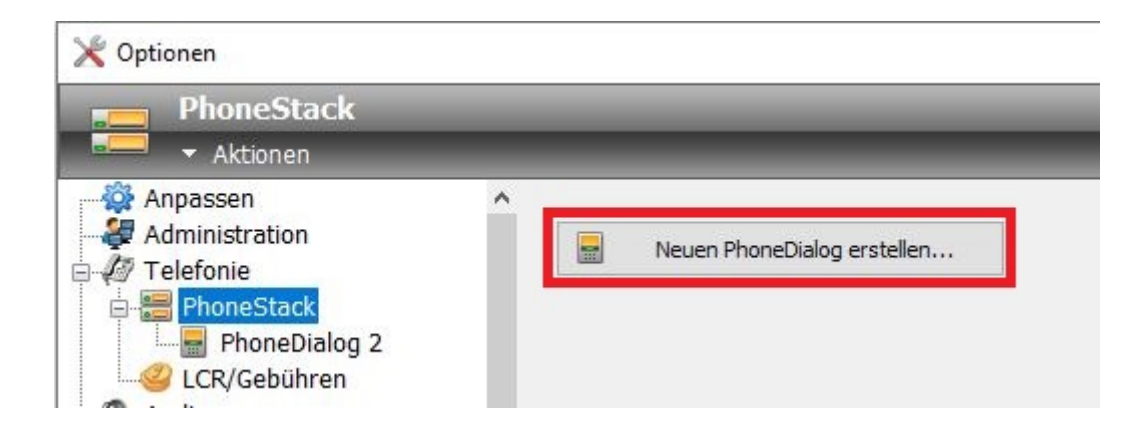

Wählen Sie snom Phones aus wenn sie bereits ein Snom Telefon haben und den CTI Client als TAPI Client verbinden möchten. Klicken Sie auf Geräte- Konfiguration und gehen wie folgt vor:

| API-Gerat auswahlen                                                                                                    |                      |           |            |          |  |
|----------------------------------------------------------------------------------------------------|----------------------|-----------|------------|----------|--|
| luellen                                                                                                    | TAPI-Gerät           | Rufnummer | Telefonanl | Anbieter |  |
| <ul> <li>Iokale TAPI-Geräte</li> <li>VoIP (integrated Connectors)</li> <li>Asterisk</li> <li>Aastra/Mitel Phones</li> <li>Fanvil Phones</li> <li>Gigaset DX</li> <li>Grandstream Phones</li> <li>Panasopic Phones</li> <li>Inpre/Herk Phones</li> <li>YopTech Phones</li> <li>YopTech Phones</li> <li>Skype</li> <li>SIP SoftPhone</li> <li>Softpare</li> <li>FRITZIBox</li> <li>CTI Server</li> <li>PhoneSuite CTI Server hinzufügen</li> </ul> | snom Line 1          |           |            |          |  |
|                                                                                                    | Geräte-Konfiguration |           |            |          |  |
|                                                                                                    |                      |           |            |          |  |

Für den nächsten Schritt benötigen Sie die IP Adresse vom Telefon um es mit der Software verbinden zu können.

Gehen Sie wie folgt vor:

- Drücken Sie die "Settings"-Taste — um ins Optionenmenü zu gelangen (Symbol kann auch ein Zahnrad sein).

- Wählen Sie mit Hilfe der Navigationstasten unter Punkt 3 "Wartung" aus.

- Wählen Sie unter Punkt 1 "Systeminfo" aus, dann wird Ihnen die IP-Adresse und MAC-Adresse des Telefons angezeigt.

Geben Sie nun die eben herausgefundene IP Adresse ein (zb.: 192.168.1.10 in unserem Fall) und drücken anschließend auf Test. Die Software versucht nun das Telefon zu finden und bestätigt einen erfolgreichen Versucht mit OK.

| 192.168.1.10                    | 80                         | p ~                                                                                                    |         |
|---------------------------------|----------------------------|----------------------------------------------------------------------------------------------------|---------|
| Authentifikation                |                            | PhoneSuite CTI Client - Line Konfiguration                                                                                                    |         |
| Nutzername                      | Passwort                   | Verbindung Wählen Aktions URL Weitere Name                                                                                                    |         |
|                                 |                            | Anruf-Ereignisse vom Snom Telefon empfangen                                                                                                    |         |
| Test OK                         | Log-Einste                 | Der Enigrang erogt über einen Micro-Webserver ist eine lokale IP-Adress und ein lokaler TCP-Port zuzuweisen.         IP (lokaler Computer)         192:168:1.10         Status         Inaktiv | ;e      |
|                                 | 2.2                        |                                                                                                    | _       |
| lur zur Info: Unterstützte Mode | lle: D3xx, D7xx            | Unterstützte Aktions URLs                                                                                                    |         |
| lur zur Info: Unterstützte Mode | ile: D3xx, D7xx            | Unterstützte Aktions URLs<br>Action URLs automatisch im Telefon konfigurieren                                                                                                    | `       |
| lur zur Info: Unterstützte Mode | elle: D3xx, D7xx Abbrechen | Unterstützte Aktions URLs<br>Action URLs automatisch im Telefon konfigurieren<br>Wenn die Action URLs nicht konfiguriert werden konnter<br>dann TAPI-LineOpen mit Fehler abbrechen.            | `<br>1. |

Im Reiter Aktions URL klicken Sie zuerst auf "Windows-Firewall konfigurieren…" danach auf "Start" um Ihr Telefon mit der Software zu verbinden. Bestätigen Sie 2x mit OK wenn der Status auf "**Aktiv**" steht.

Sie werden nun über die Wähleinstellungen gefragt.

Wenn sich Ihr Telefon innerhalb einer PBX (virtuellen Telefonanlage) befindet lassen Sie die Amtskennziffer bestehen. Sollten Sie einen Oja! Einzelaccount haben deaktivieren Sie das Häkchen vor der Amtskennziffer.

| ähleinstellungen<br>Telefonanlage                                                           | >                                                 | <                                           |
|---------------------------------------------------------------------------------------------|---------------------------------------------------|---------------------------------------------|
| Telefonaniage                                                                               |                                                   | 1                                           |
| Amtskennziffer (Amtsholung):                                                                |                                                   |                                             |
| 0 Falls mehrere, da                                                                         | nn mit Komma getrennt angeben.                    |                                             |
| externe Rufnummern:                                                                         |                                                   |                                             |
| Immer mit Amtskennziffer wählen                                                             | ~                                                 |                                             |
| Rufumleitungen ohne Amtskennziffer                                                          | setzen                                            |                                             |
| lst die Amtsholung in den gemeldeten Ru                                                     | fnummern enthalten?                               |                                             |
| ⊠ bei kommenden Verbindungen<br>⊠ bei gehenden Verbindungen                                 | snom Line 1                                       |                                             |
| ☑ TAPI-Wahl<br>☑ Manuelle Wahl                                                              | Welche Rufnummer(n) wo                            | illen Sie verwenden?                        |
| Maximale Länge der internen Rufnummern<br>3  Stellen<br>Nur interne Rufumleitungen zulassen | Bufnummer                                         | Aliasname<br>Oja                            |
| OK Abbr                                                                                     | chen                                              |                                             |
|                                                                                             | Ali                                               | iasname: Dja                                |
|                                                                                             | Für gehende Verbindung<br>Die jeweils ausgewählte | gen immer diese MSN verwenden:<br>e MSN 🛛 🗸 |
|                                                                                             | ОК                                                | Abbrechen                                   |

Abschließend werden Sie gefragt ob sie die Rufnummer benennen möchten. Tippen Sie unter Aliasname "Oja ein. Bestätigen Sie 2x mit OK um in die Hauptübersicht zurückzugelangen. Herzlichen Glückwunsch, Sie haben nun Tapi for Snom erfolgreich eingerichtet !

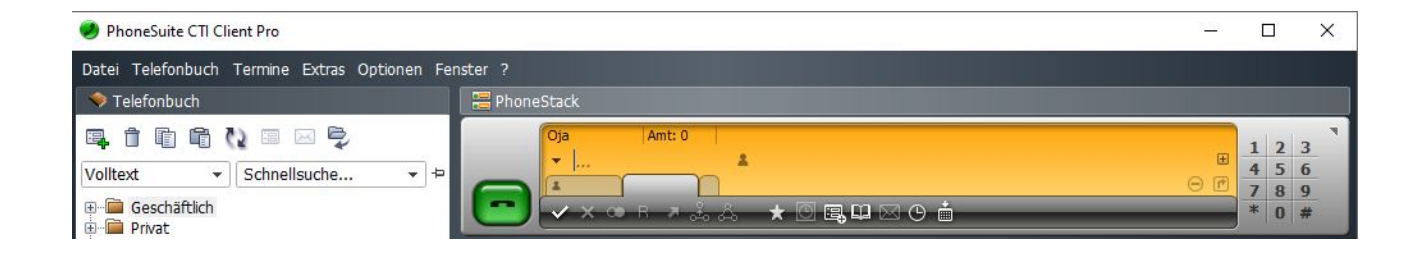